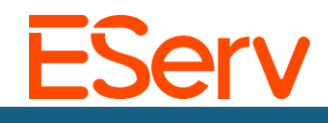

## How-To: Navigating Tags Settings

*Purpose:* This guide explains how to find and navigate 'Tags' on the Settings Dashboard.

## Step 1: Navigate to the Settings Dashboard

1. Click the three horizontal lines in the top left corner.

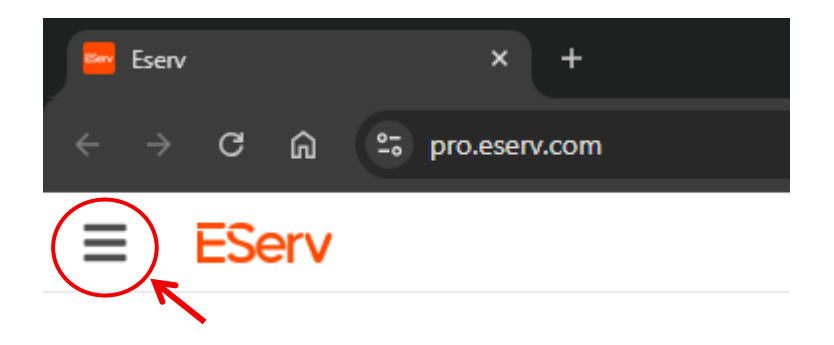

2. Select 'Settings' from the menu.

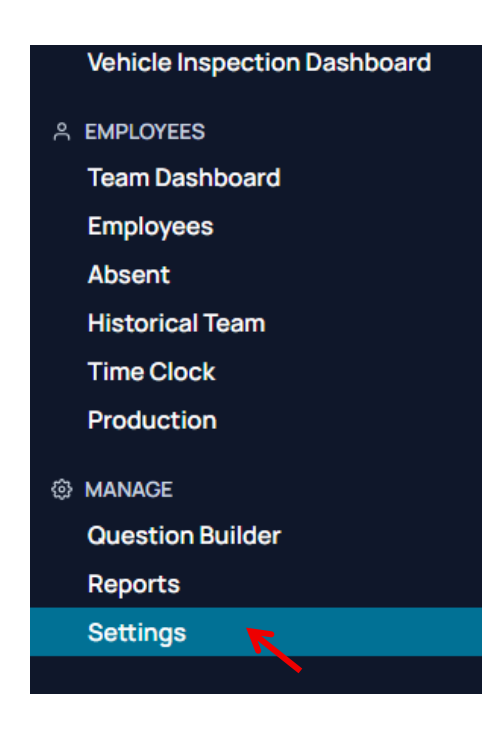

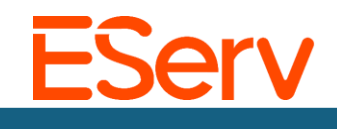

## Step 2: Navigating 'Tags' in Settings Dashboard

1. Select 'Tags' on the Control Panel or select 'Tags' on the drop-down menu 'Settings & Configuration'.

|   | ≡                             | EServ                       |   |                              |  |  |
|---|-------------------------------|-----------------------------|---|------------------------------|--|--|
| X | 🚝 Control Panel               |                             |   | Control Panel                |  |  |
|   | ¢                             | Settings &<br>Configuration | ~ | Settings & Configuration     |  |  |
|   |                               | Finance & Billing           | ~ | Company Settings             |  |  |
|   |                               | Scheduling &<br>Operations  | ~ | Tags                         |  |  |
|   | Employees & Access<br>Control |                             | ~ | Finance & Billing Quickbooks |  |  |
|   | Ê                             | Sales & Quotes              | ~ | Subscription                 |  |  |

- 2. Tags are custom identifiers that can be assigned to Customer/Property or Inventory. This allows you to filter, sort and organize your database.
  - On this page, you can view all tags, Customer/Property or Inventory by clicking the toggles.

| Tags                                   |         |  |  |  |  |  |  |
|----------------------------------------|---------|--|--|--|--|--|--|
| Customer / Property                    |         |  |  |  |  |  |  |
| Inventory                              |         |  |  |  |  |  |  |
| 801 black iron (Inventory)             |         |  |  |  |  |  |  |
| 124 do not service (Customer / Propert | (y)     |  |  |  |  |  |  |
| 684 email (Customer / Property)        |         |  |  |  |  |  |  |
| 96 Family and Friends (Customer / Pr   | operty) |  |  |  |  |  |  |

• For instructions to add tags to customers visit <u>https://sales.eserv.com/how-to</u> for a How-To Guide.

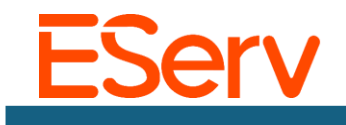

- 3. Select 'Archive' to archive tags you are no longer using.
  - You can edit and restore tags as needed.

| Tags                       | New                   |
|----------------------------|-----------------------|
| Customer / Property        |                       |
| Inventory C                | Archive               |
| 801 black iron (Inventory) | <b>*</b> ( <b>* *</b> |
| Archived ^                 |                       |
| 800 Division 1 (Inventory) | ্র ১ 🖉                |

4. Select 'New' in the upper right corner to create new tags.

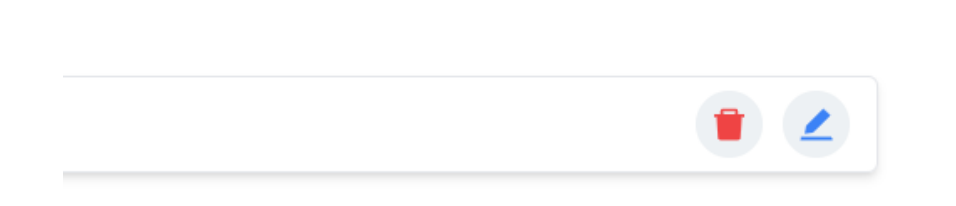

• This will open a pop-up, you will be prompted to create a new tag. Creating a label, selecting type and color.

| New Tag                          | ×                                      |
|----------------------------------|----------------------------------------|
| Label Military Discount          | Preview<br>Military Discount           |
| Type Select a type               |                                        |
| Customer / Property<br>Inventory | GH Colors Sketch Colors Twitter Colors |
|                                  |                                        |
|                                  | Submit                                 |

New